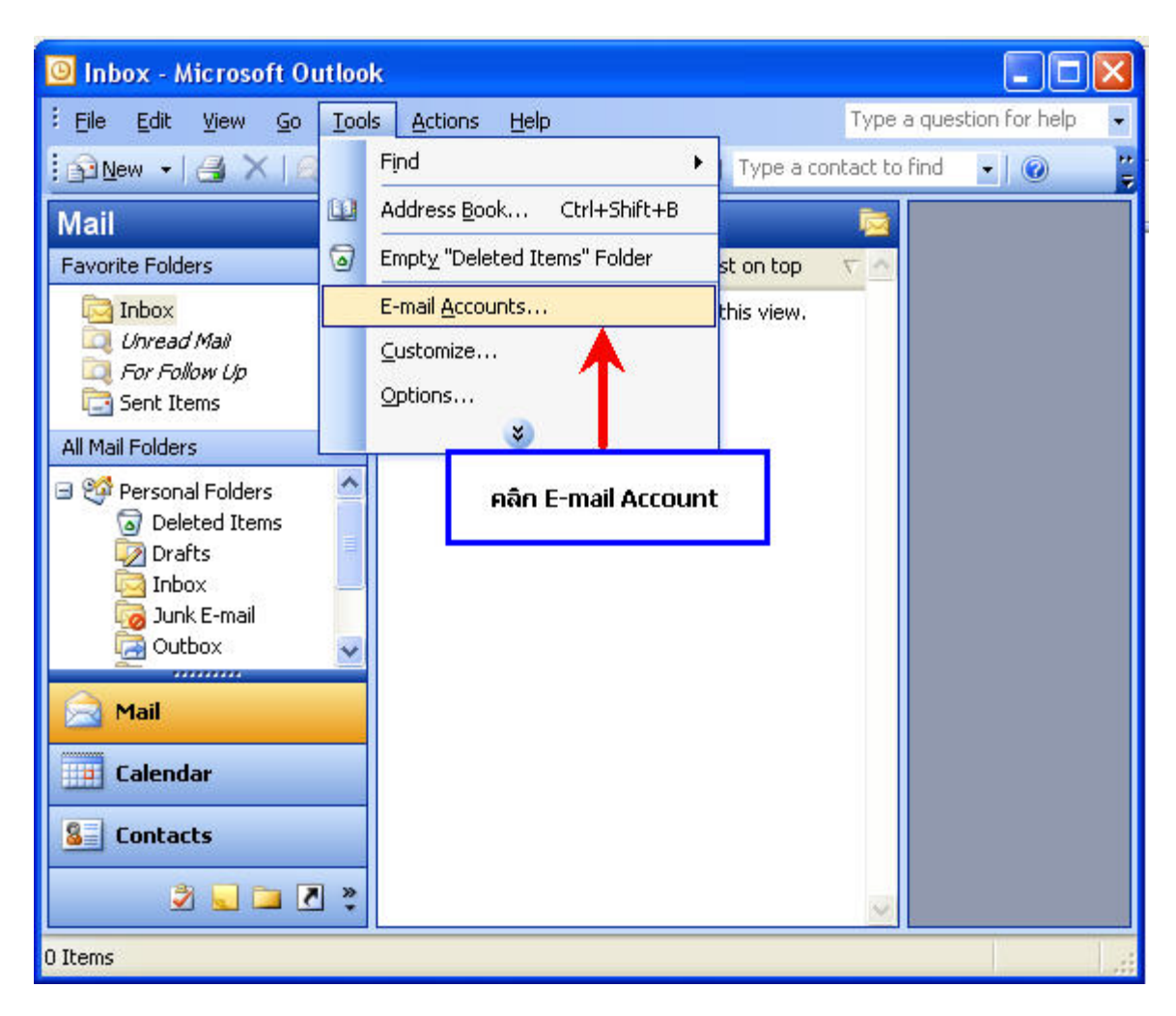

1. เปิดโปรแกรม Microsoft Outlook 2003 คลิกที่ Tools แล้วคลิก E-mail Accounts

2.จะปรากฎหน้า E-mail Account เลือก Add a new e-mail account แล้วคลิกปุ่ม Next

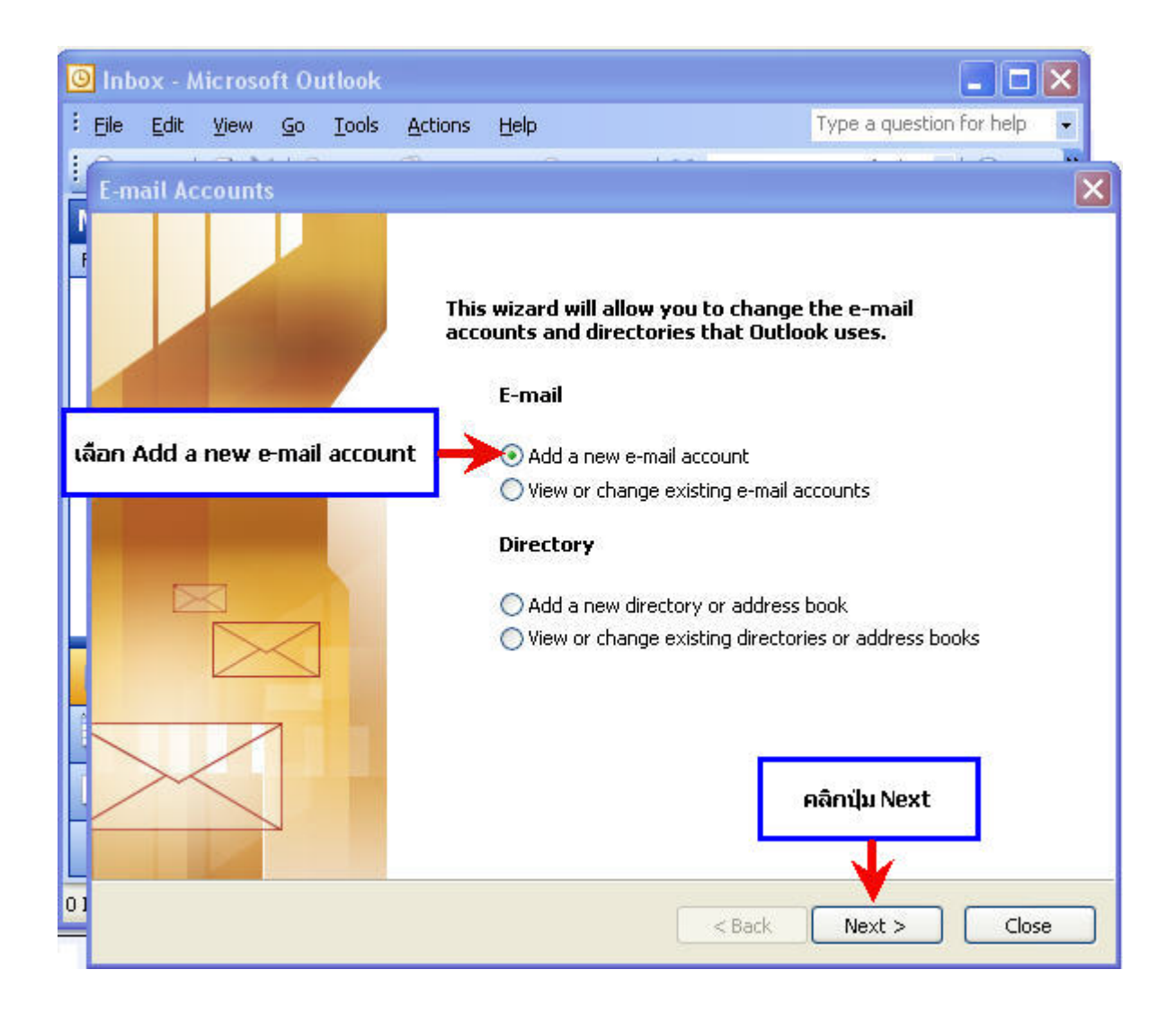

3.จะเข้าสู่ส่วน Server type ให้เลือก POP3 แล้วคลิกปุ่ม Next

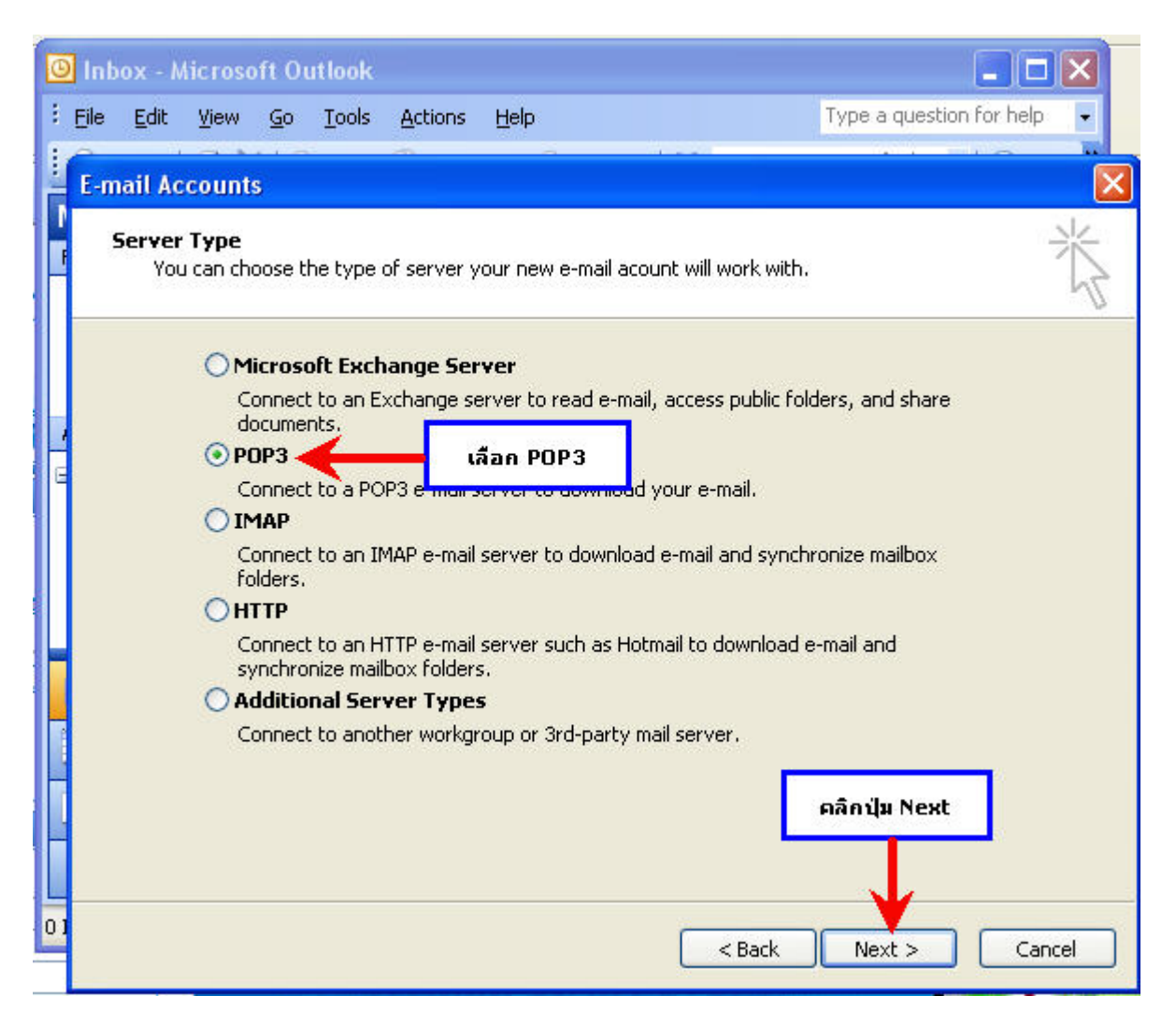

## 4.จะเข้าส่วนการกำหนดค่าของอีเมล ทำการกำหนดค่าดังนี้

## 4.1 User Information

Your name: ใส่ชื่อและนามสกุล ที่จะให้ปรากฏในการติดต่อผ่าน email เช่น Jenny Lopez

E-mail Address : ใส่ email address ของท่าน เช่น xxxx@yourdomain.com

## 4.2 Server Information

Incoming mail server (POP3) : ใส่เป็น pop.ชื่อโดเมนของท่าน เช่น pop.yourdomain.com Outgoing mail server (SMTP) : ใส่เป็น smtp.ชื่อโดเมนของท่าน เช่น smtp.yourdomain.com

\* หมายเหตุ การระบุค่า POP3 และ SMTP ของแต่ละผู้ให้บริการมีความแตกต่างกัน และสามารถใส่ค่า ISP(Internet service provider) ของผู้ให้บริการ Internet ที่ใช้งาน เช่น TOT,True,TT&T ,Maxnet เป็นต้น

## 4.3 Logon Information

User Name : ใส่ชื่อ Login คือ email account ที่สร้างไว้ เช่น xxxx@yourdomain.com Password : ใส่รหัสผ่านของ email account

| 🔟 Inbox - Microsoft Outlook |                                                      |                            |                    |                               |                         |                                                                                                    |                            |  |  |
|-----------------------------|------------------------------------------------------|----------------------------|--------------------|-------------------------------|-------------------------|----------------------------------------------------------------------------------------------------|----------------------------|--|--|
| 1                           | <u>E</u> ile <u>E</u> dit                            | ⊻iew                       | Go                 | <u>T</u> ools                 | <u>A</u> ctions         | Help                                                                                                    | Type a question for help 🕞 |  |  |
| II.                         | E-mail Ac                                            | count                      | s                  |                               |                         |                                                                                                    | X                          |  |  |
| Ĩ                           | <b>Intern</b><br>Ead                                 | <b>et E-m</b><br>ch of the | ail Sel<br>ese set | t <b>tings (</b><br>tings are | POP3)<br>e required     | o get your e-mail account working.                                                                      | ×                          |  |  |
|                             |                                                      |                            |                    |                               | ี่ กำหนดค่ <sup>.</sup> | าในส่วนต่างๆของอิเมล                                                                                    |                            |  |  |
|                             | User In                                              | tion                       |                    |                               | Server Information      |                                                                                                    |                            |  |  |
|                             | Your Nar                                             | our Name:                  | Your Name          |                               |                         | Incoming mail server (POP3):                                                                            | pop.yourdomain.com         |  |  |
| G                           | E-mail Ac                                            | ddress:                    | email              | @yourd                        | omain.com               | Outgoing mail server (SMTP):                                                                            | smtp.yourdomain.com        |  |  |
|                             | Logon Information                                    |                            |                    |                               |                         | Test Settings                                                                                           |                            |  |  |
|                             | User Name: email@y<br>Password: *****                |                            |                    | ail@yourdomain.com            |                         | After filling out the information on this screen, we<br>recommend you test your account by clicking the |                            |  |  |
|                             |                                                      |                            |                    | *                             |                         | button below. (Requires netwo                                                                           | ork connection)            |  |  |
|                             |                                                      |                            | F                  | Remembe                       | er passwor              | d Test Account Settings                                                                                 |                            |  |  |
|                             | Log on using Secure Password<br>Authentication (SPA) |                            |                    |                               |                         |                                                                                                    | More Settings              |  |  |
| 01                          |                                                      |                            |                    |                               |                         | < Back                                                                                                  | Next > Cancel              |  |  |

5. จากนั้นคลิกปุ่ม Test Account Settings เพื่อทดสอบระบบโดยรวม

| 🙆 Inbox - Microsoft Outlook 📃 🗖 🔀 |                                                                                                    |                                                                                           |                                                           |       |           |                 |              |  |
|-----------------------------------|----------------------------------------------------------------------------------------------------|-------------------------------------------------------------------------------------------|-----------------------------------------------------------|-------|-----------|-----------------|--------------|--|
| 1                                 | <u>File E</u> dit <u>V</u> iev                                                                                                    | v <u>G</u> o <u>T</u> ools                                                                | <u>A</u> ctions                                           | Help  |           | Type a question | n for help 👻 |  |
|                                   | E-mail Accou                                                                                                    | nts                                                                                       |                                                           |       |           |                 | ×            |  |
| F                                 | Internet E<br>Each of                                                                                                    | Test Account Settings                                                                     |                                                           |       |           |                 |              |  |
|                                   | User Inform                                                                                                    | Congratulations! All tests completed successfully. Click Close to continue. Stop<br>Close |                                                           |       |           |                 |              |  |
| ł                                 | E-mail Addres                                                                                                    | Tasks                                                                                     |                                                           |       | Status    | 1               | ^            |  |
|                                   | Logon Info                                                                                                    | Find outgo     Find incom     I og opto in                                                | hetwork co<br>bing mail se<br>hing mail se<br>hooming mai |       |           |                 |              |  |
|                                   | Diser Name:<br>Password:                                                                                                    | Send test                                                                                 | e-mail mes                                                | isage | Completed |                 | ×            |  |
|                                   | Remember password<br>Test Account Settings<br>Log on using Secure Password<br>Authentication (SPA) More Settings ศลิกปุ่ม Test Account Setting |                                                                                           |                                                           |       |           |                 |              |  |
| 01                                |                                                                                                    |                                                                                           |                                                           |       | < Back    | Next >          | Cancel       |  |

6.เมื่อระบบทุกอย่างผ่านการตรวจสอบหมดทุกจุดแล้ว ให้คลิก More Setting คลิกที่ Tab Outgoing Server เลือก My outgoing server (SMTP) requires authentication แล้ว คลิกปุ่ม OK จากนั้นคลิกปุ่ม Next

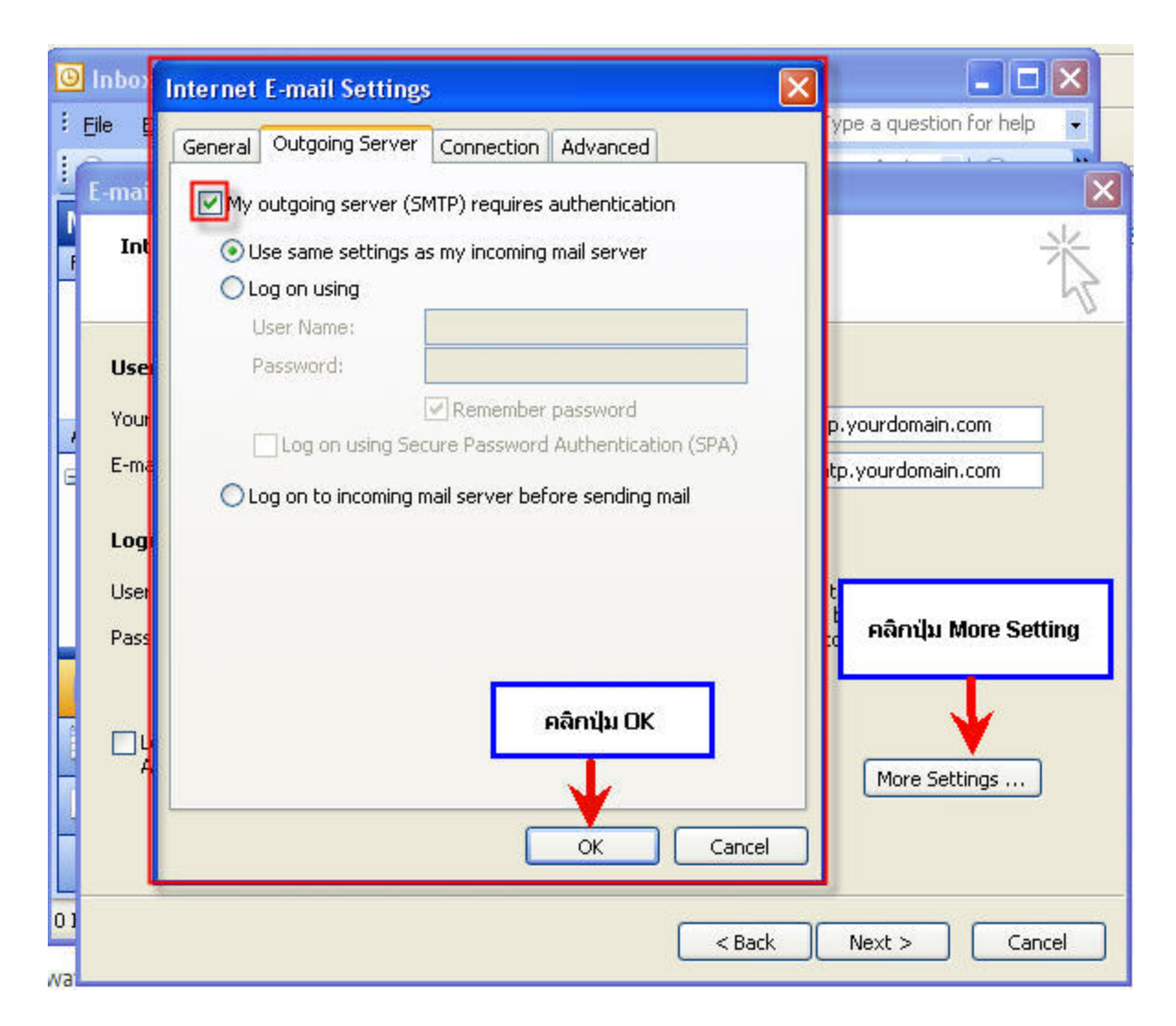

\* หากต้องการ ทำสำเนา E-mail เก็บไว้บน Server ให้เลือก Tab Advanced เลือก Leave a copy of messages on the server แล้วคลิกปุ่ม OK จากนั้นคลิกปุ่ม Next

| 🙆 inbox                 | Internet E-mail Settings                                                                                        |                                       |
|-------------------------|----------------------------------------------------------------------------------------------------|---------------------------------------|
| Eile Ed                 | General Outgoing Server Connection Advanced                                                                     | e a question for help                 |
| E-mail                  | Server Port Numbers                                                                                             | ×                                     |
| f Inte                  | Incoming server (POP3); 110<br>This server requires an encrypted connection (SSL)<br>Outgoing server (SMTP); 25 | N.C.                                  |
| User                    |                                                                                                    |                                       |
| Your f<br>E E-mail      | Short Thirdeads Long 1 minute                                                                                   | rourdomain.com<br>yourdomain.com      |
| Logo<br>User f<br>Passw | Remove from server when deleted from 'Deleted Items'                                                            | s screen. we<br>คลิกปุ่ม More Setting |
|                         | คลิกปุ่ม DK<br>OK Cancel                                                                                        | More Settings                         |
| 01                      | < Back                                                                                                    | Next > Cancel                         |

7.การตั้งค่าอีเมลในโปรแกรม Microsoft Outlook 2003 เสร็จเรียบร้อยค่ะ

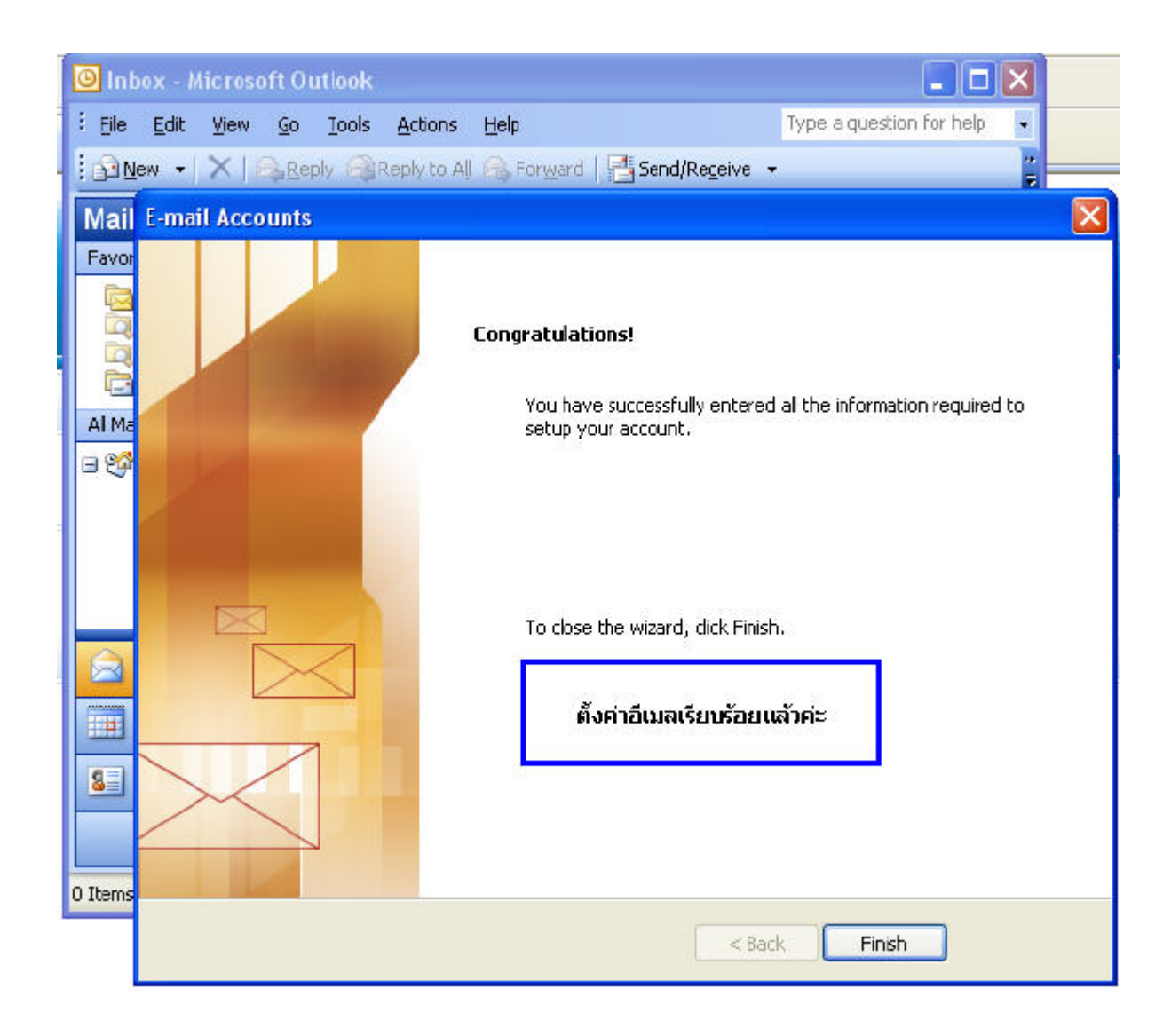